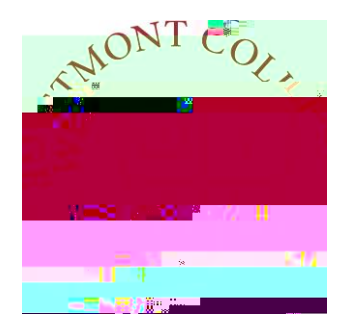

# WAYPOINTTRAINING

VIEWING STUDENT GRADES

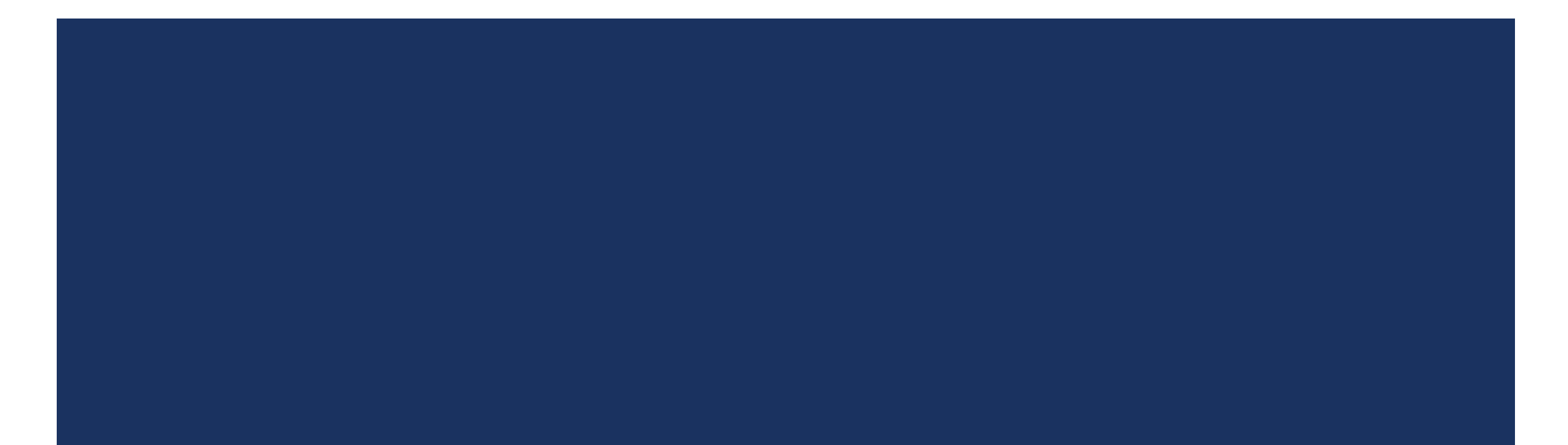

#### NAVIGATE TO MY.WESTMONT.EDU

| DAR GIMAL SUPPORT |  | ALL MINAA TOT INICULAT | CALENI |
|-------------------|--|------------------------|--------|
|                   |  | <br>· · · ··           |        |

#### Welcomel Please use the searchhar above to search the myWestmont nortal

| Add Favorite |  |
|--------------|--|

Navigate to my.westmont.edu and click on the Waypoint link

### WAYPOINT MAIN LANDING PAGE

|                | II //A/ II II you have any questions of concerns about Wayboint please contact th <u>e Student Records Office at revis</u> trat@westmont.cdu |  |
|----------------|----------------------------------------------------------------------------------------------------|--|
|                |                                                                                                    |  |
|                |                                                                                                    |  |
| Course Catalog | Advising<br>Here you can access your advisees and provide guidance and feedback on their academic planning                                   |  |
|                |                                                                                                    |  |
| Rauliy-        |                                                                                                    |  |
|                |                                                                                                    |  |

This is the main landing page for Waypoint. Click on Advising.

#### ADVISEE LANDING PAGE

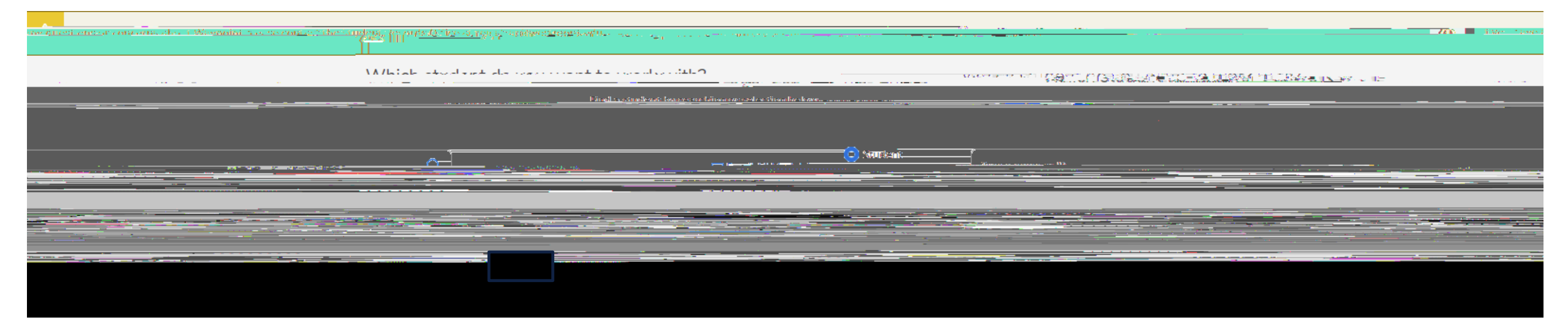

Locate one of your advisees in the list and click on View Details.

### ADVISEE HEADER PAGE DETAILS

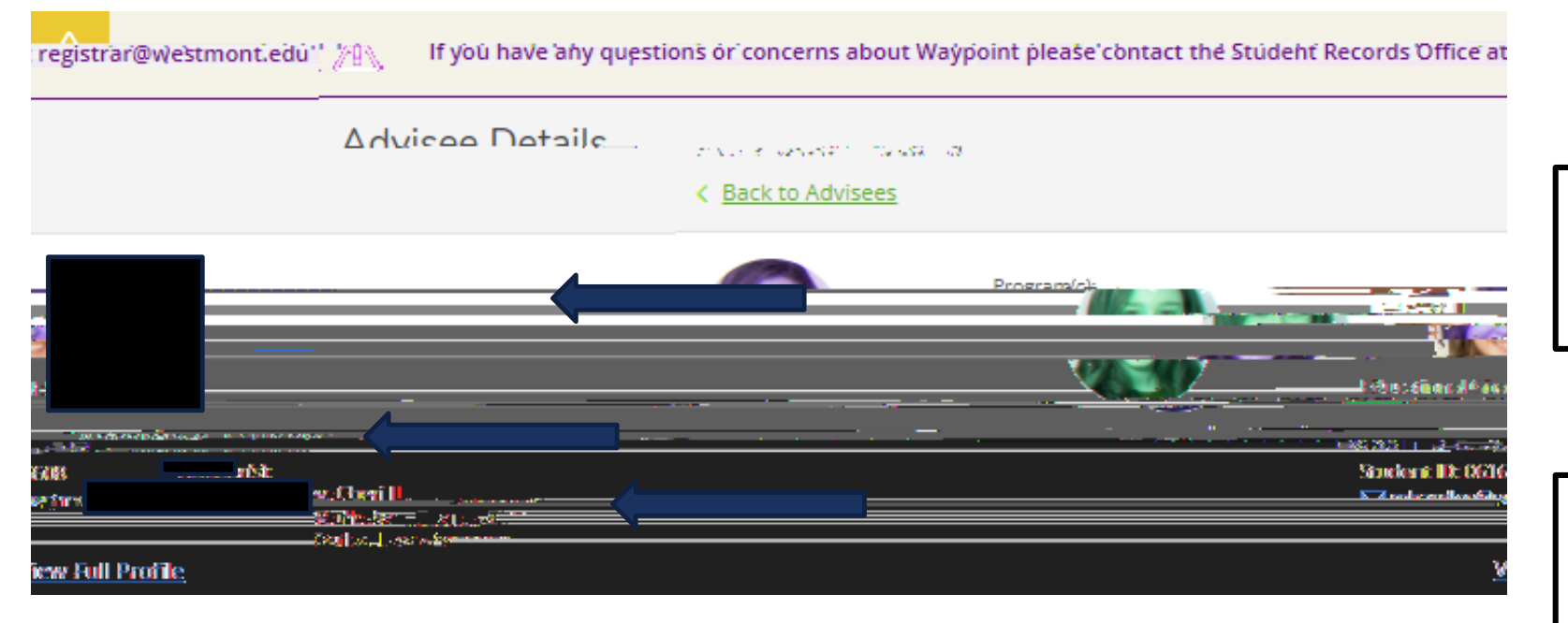

Note you can see the student's picture, name, ID number, and Westmont email address.

You can also see their declared majors and minors as well as their assigned advisors.

## ADVISEE HEADER PAGE DETAILS

| You must be cleared by your Academic Advisor. × |                                                                                                   |
|-------------------------------------------------|---------------------------------------------------------------------------------------------------|
| Search for courses Q                            | Students needing advisor clearance<br>will have a warning note in the<br>upper right hand corner. |
|                                                 |                                                                                                   |
| anvew? oinp €e                                  | You can clear your advisee to<br>register by clicking on the<br>Advisement Complete button.       |

### GRADE SUMMARY DETAILS

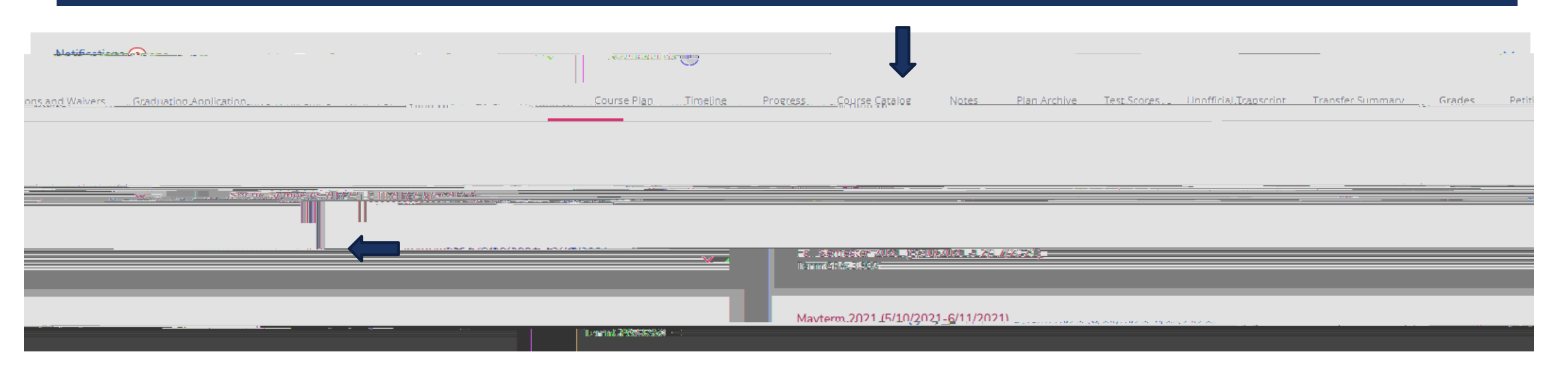

Under Grades you can see all of the grades received each term for the student.

Click on each term to view details.

#### GRADE SUMMARY DETAILS

| Notifications                       |                                                                                                    |                                | <u>~</u>    |
|-------------------------------------|----------------------------------------------------------------------------------------------------|--------------------------------|-------------|
| en                                  | inenen Qui allen <sup>enen</sup> e <u>ren andaren andaren eren eren eren andaren eren andaren eren eren</u><br>An                                                                                                    | িলেকে Dian - কেইবিস্থানিট।<br> |             |
|                                     | ала в экшинана. Сата – <u>Парадина – Алариана – Сата – Алариана</u><br>1997 — Парадина – Парадина – Сата – Сата – |                                |             |
| Course Section                      | Title                                                                                                    | Credits                        | Final Grade |
| AN-135-1<br>8/30/2021 - 12/17/2021  | Gender & Sex Roles Crosscultur                                                                                                    | 4                              | A           |
| MU-110-1<br>8/30/2021 - 12/17/2021  | Principles of Music III                                                                                                    | 4                              | A           |
| MUA-070-5<br>8/30/2021 - 12/17/2021 | Private Voice I                                                                                                    | 1                              | A           |

You can see the term GPA as well as the individual grades for each course.